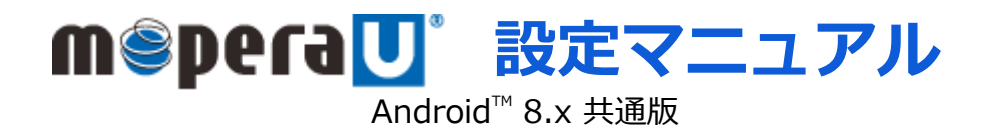

第1.3版 2022年1月 株式会社NTTドコモ Copyright © NTT DOCOMO,INC. All Rights Reserved.

| 1 | mopera U アクセスポイント設定<br>【1】Xi(クロッシィ)用アクセスポイントの設定<br>【2】設定用アクセスポイントの設定 | ····· 3<br>···· 5 |
|---|----------------------------------------------------------------------|-------------------|
| 2 | mopera U メール設定                                                       | 7                 |
| 3 | mopera U メール設定 (メール自動受信)                                             |                   |

#### ご注意

- ●本設定ガイドの内容はAndroid<sup>™</sup>8.x搭載機種に対応しています。
- ●本設定ガイドの画面写真はAndroid<sup>™</sup>8.0、ホーム画面はdocomo LIVE UXに設定した場合として作成しています。
- ●本設定ガイドの画面写真はイメージであり、お使いの機種によって、操作方法、画面表示やボタン位置、ボタンの名称が異なる場合があります。 詳細はスマートフォンの取扱説明書などをご覧ください。
- ●本書に掲載されている内容は、2018年8月現在のものです。
- ●「Xi/クロッシィ」「mopera U/モペラ ユー」は、株式会社NTTドコモの商標または登録商標です。
- ●「mopera U/モペラ ユー」ロゴは、株式会社NTTドコモの登録商標です。
- ●「Google」「Android」は、Google Inc.の商標または登録商標です。

## ① mopera U アクセスポイント設定 [1] Xi (クロッシィ) 用アクセスポイントの設定

スマートフォンにてmopera Uのアクセスポイント(APN)を作成し、設定していただく必要があります。 機種によって操作方法、表示が異なります。詳細はスマートフォンの取扱説明書などをご覧ください。

1. ホーム画面で [アプリ] をタッ プします。

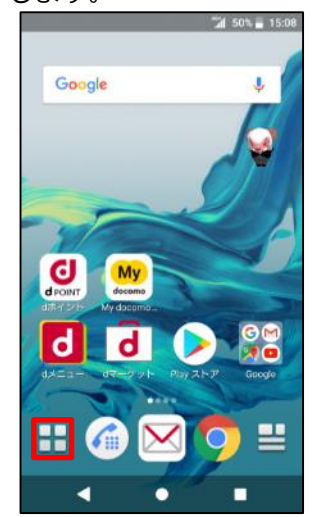

2. [設定] をタップします。

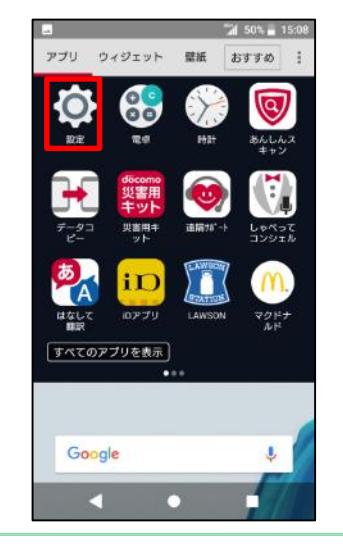

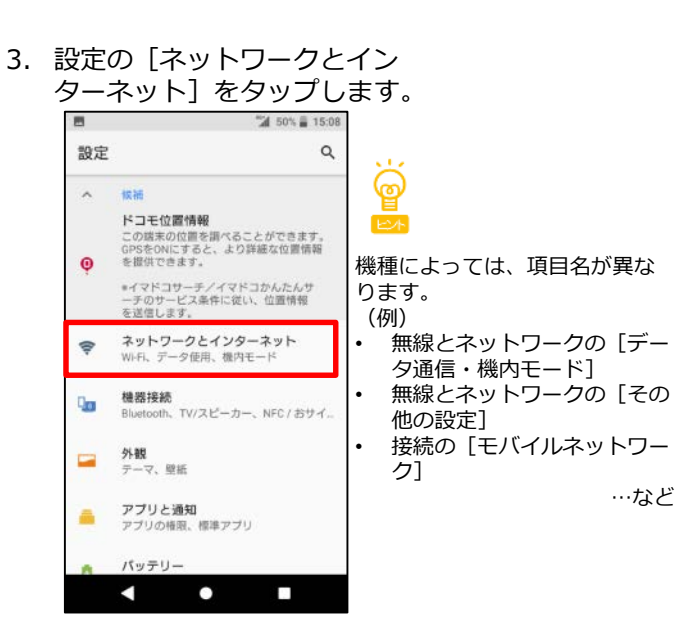

ETITATION (ETITATION CONTINUE)
 ETITATION (ETITATION CONTINUE)
 ETITATION (ETITATION CONTINUE)
 ETITATION (ETITATION CONTINUE)
 ETITATION (ETITATION CONTINUE)
 ETITATION (ETITATION CONTINUE)
 ETITATION (ETITATION CONTINUE)
 ETITATION (ETITATION CONTINUE)
 ETITATION (ETITATION CONTINUE)
 ETITATION (ETITATION CONTINUE)
 ETITATION (ETITATION CONTINUE)
 ETITATION (ETITATION CONTINUE)
 ETITATION (ETITATION CONTINUE)
 ETITATION (ETITATION CONTINUE)
 ETITATION (ETITATION CONTINUE)
 ETITATION (ETITATION CONTINUE)
 ETITATION (ETITATION CONTINUE)
 ETITATION (ETITATION CONTINUE)
 ETITATION (ETITATION CONTINUE)
 ETITATION (ETITATION CONTINUE)
 ETITATION (ETITATION CONTINUE)
 ETITATION (ETITATION CONTINUE)
 ETITATION (ETITATION CONTINUE)
 ETITATION (ETITATION CONTINUE)
 ETITATION (ETITATION CONTINUE)
 ETITATION (ETITATION CONTINUE)
 ETITATION (ETITATION CONTINUE)
 ETITATION (ETITATION CONTINUE)
 ETITATION (ETITATION CONTINUE)
 ETITATION (ETITATION CONTINUE)
 ETITATION (ETITATION CONTINUE)
 ETITATION (ETITATION CONTINUE)
 ETITATION (ETITATION CONTINUE)
 ETITATION (ETITATION CONTINUE)
 ETITATION (ETITATION CONTINUE)
 ETITATION (ETITATION CONTINUE)
 ETITATION (ETITATION CONTINUE)
 ETITATION (ETITATION CONTINUE)
 ETITATION (ETITATION CONTINUE)
 ETITATION (ETITATION CONTINUE)
 ETITATION (ETITATION CONTINUE)
 ETITATION (ETITATION CONTINUE)
 ETITATION (ETITATION CONTINUE)
 ETITATION (ETITATION CONTINUE)
 ETITATION (ETITATION CONTINUE)
 ETITATION (ETITATION CONTINUE)

 </

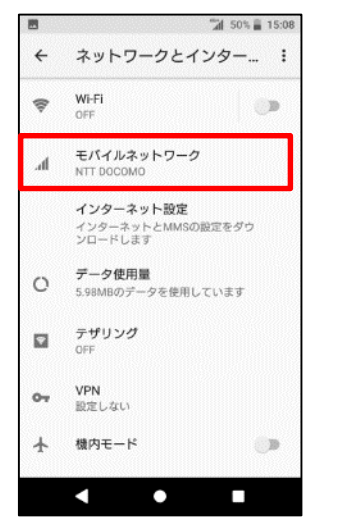

5. [アクセスポイント名] を タップします。

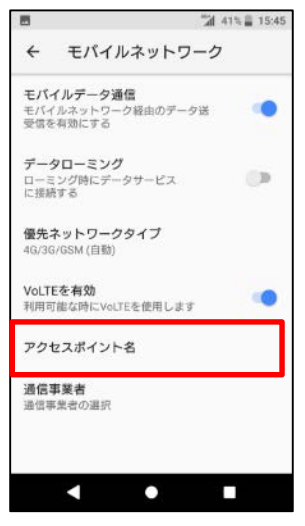

6. + をタップします。

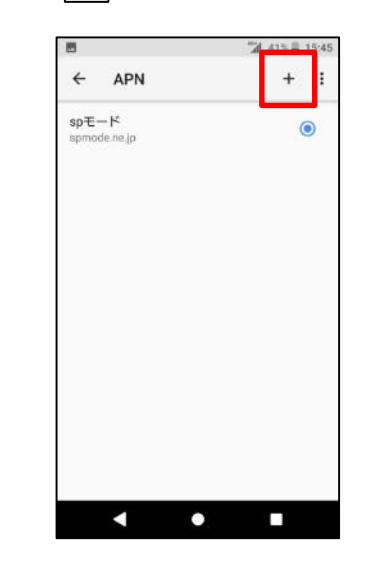

# ① mopera U アクセスポイント設定【1】Xi(クロッシィ)用アクセスポイントの設定

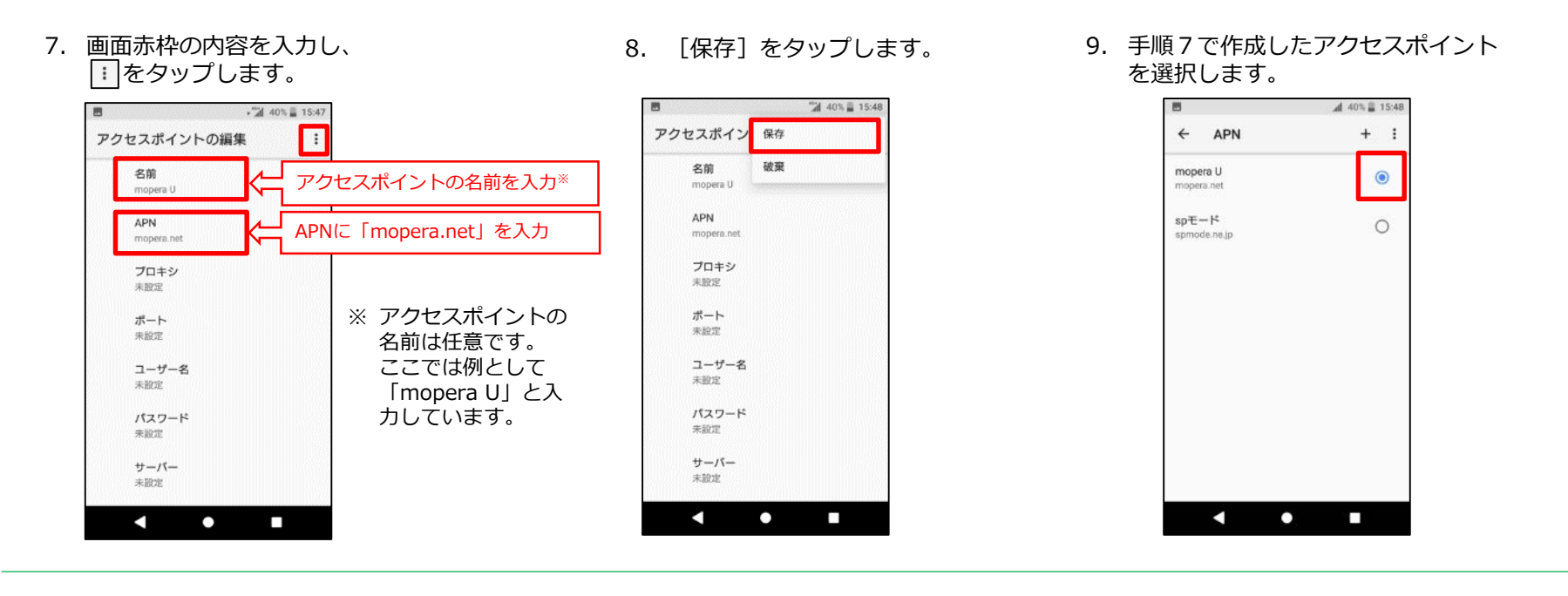

これで mopera U への接続設定は完了です。ブラウザを起動し、インターネット接続できることを確認してください。

#### ① mopera U アクセスポイント設定【2】設定用アクセスポイントの設定

mopera Uでは初期設定を行っていただくためのサイトにアクセスする際、パケット通信料無料のアクセスポイント(APN)を ご用意しております。

機種によって操作方法、表示が異なります。詳細はスマートフォンの取扱説明書などをご覧ください。

 ホーム画面で [アプリ] をタッ プします。

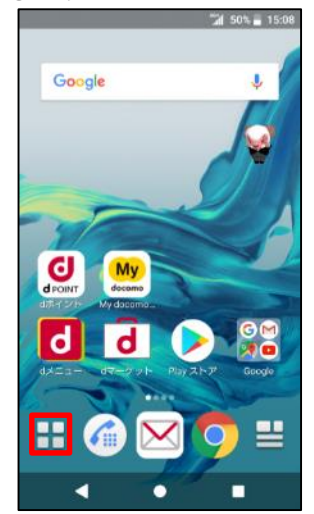

2. [設定]をタップします。

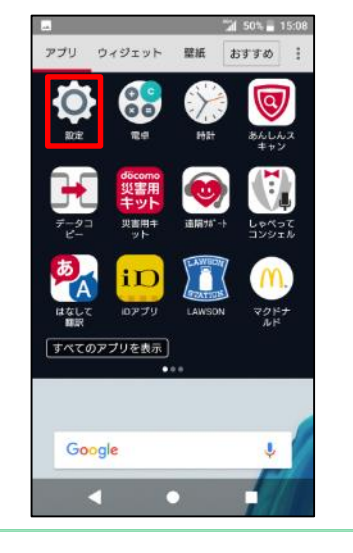

3. 設定の「ネットワークとイン ターネット]をタップします。 15:08 Q 設定 ୍ବତ ~ 候補 七小 ドコモ位置情報 この端末の位置を調べることができます。 3PSをONにすると、より詳細な位置情報 機種によっては、項目名が異な を提供できます。 0 ります。 \*イマドコサーチ/イマドコかんたんサ (例) -チのサービス条件に従い、位置情報 を送信します。 無線とネットワークの [デー ネットワークとインターネット 0 夕通信・機内モード WI-FI、データ使用、機内モード 無線とネットワークの「その 機器接続 他の設定] Q<sub>10</sub> Bluetooth、TV/スピーカー、NFC/おサイ.. 接続の
[モバイルネットワー ク1 外観 テーマ、壁紙 …など アプリと通知 ā. アブリの権限、標準アプリ パッテリー 

 EEバイルネットワーク]を タップします。

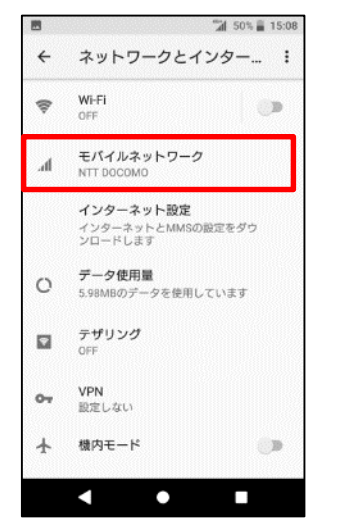

5. [アクセスポイント名] を タップします。

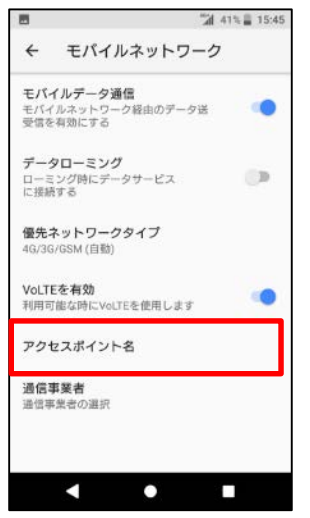

6. +をタップします。

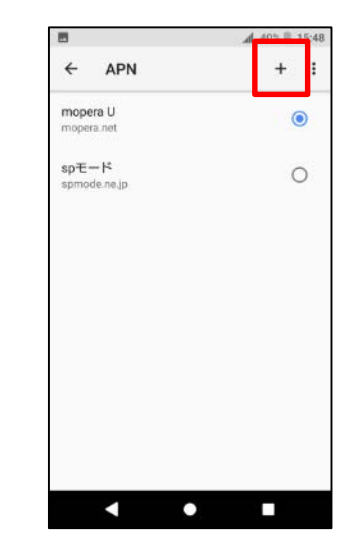

## ① mopera U アクセスポイント設定【2】設定用アクセスポイントの設定

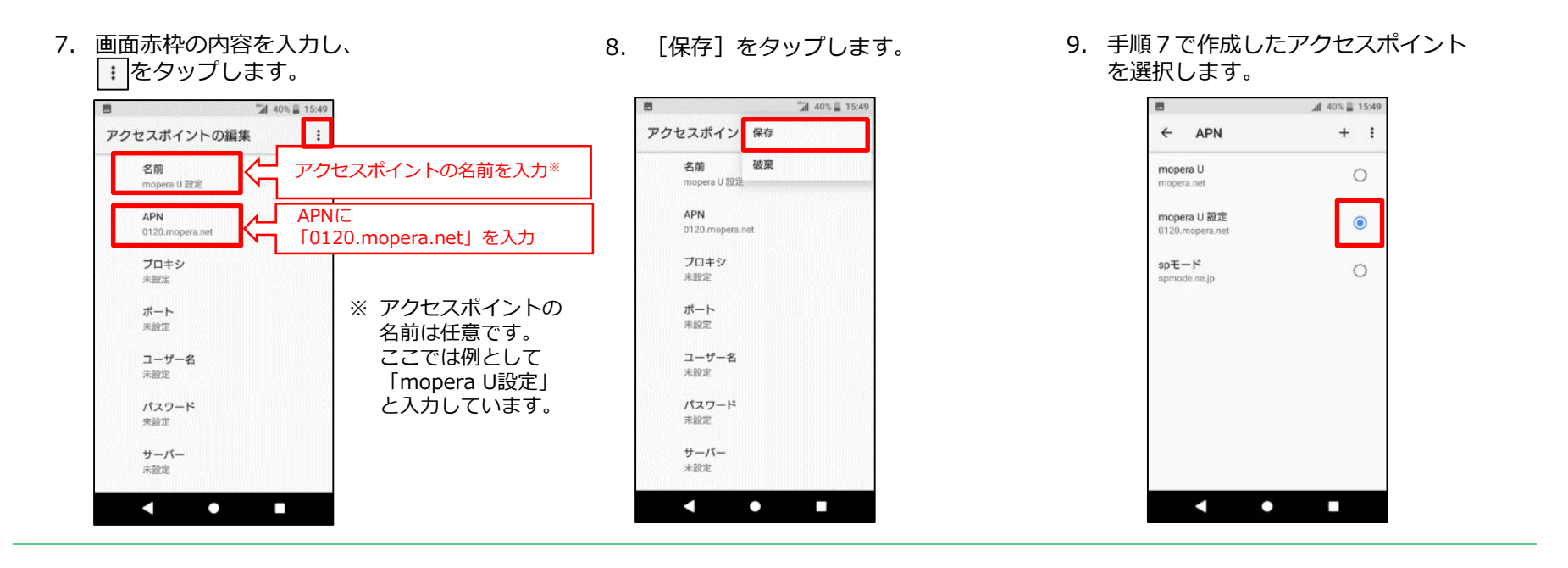

このアクセスポイント (APN) は、 mopera U 初期設定サイト <u>https://start.mopera.net/</u> 以外のWebサイトを参照することはできません。

> このアクセスポイントを設定し、初期設定サイトをご利用の後は、 アクセスポイントの選択をmopera.netに戻してください。

#### ② mopera U メール設定

本章ではmopera Uメールをお使いいただくための設定を行います。 事前にmopera Uメールアドレス、ユーザID、パスワードを初期設定サイトでご確認ください。 <u>機種によって操作方法、表示が異なります。詳細はスマートフォンの取扱説明書などをご覧ください。</u> ※本章ではスマートフォンの標準Eメールアプリを例としてご案内いたします。 機種によってプリインストールされていない場合がありますが、他のメールアプリ(Gmailアプリ等)でもご利用が可能です。 アプリによって操作方法は異なりますが、設定に必要なサーバー情報等については手順5~6をご参照ください。

1. [Eメール]を起動します。

0

2. [開始する] をタップします。

mopera U メールアドレスを入力し、
 [次へ >] をタップします。

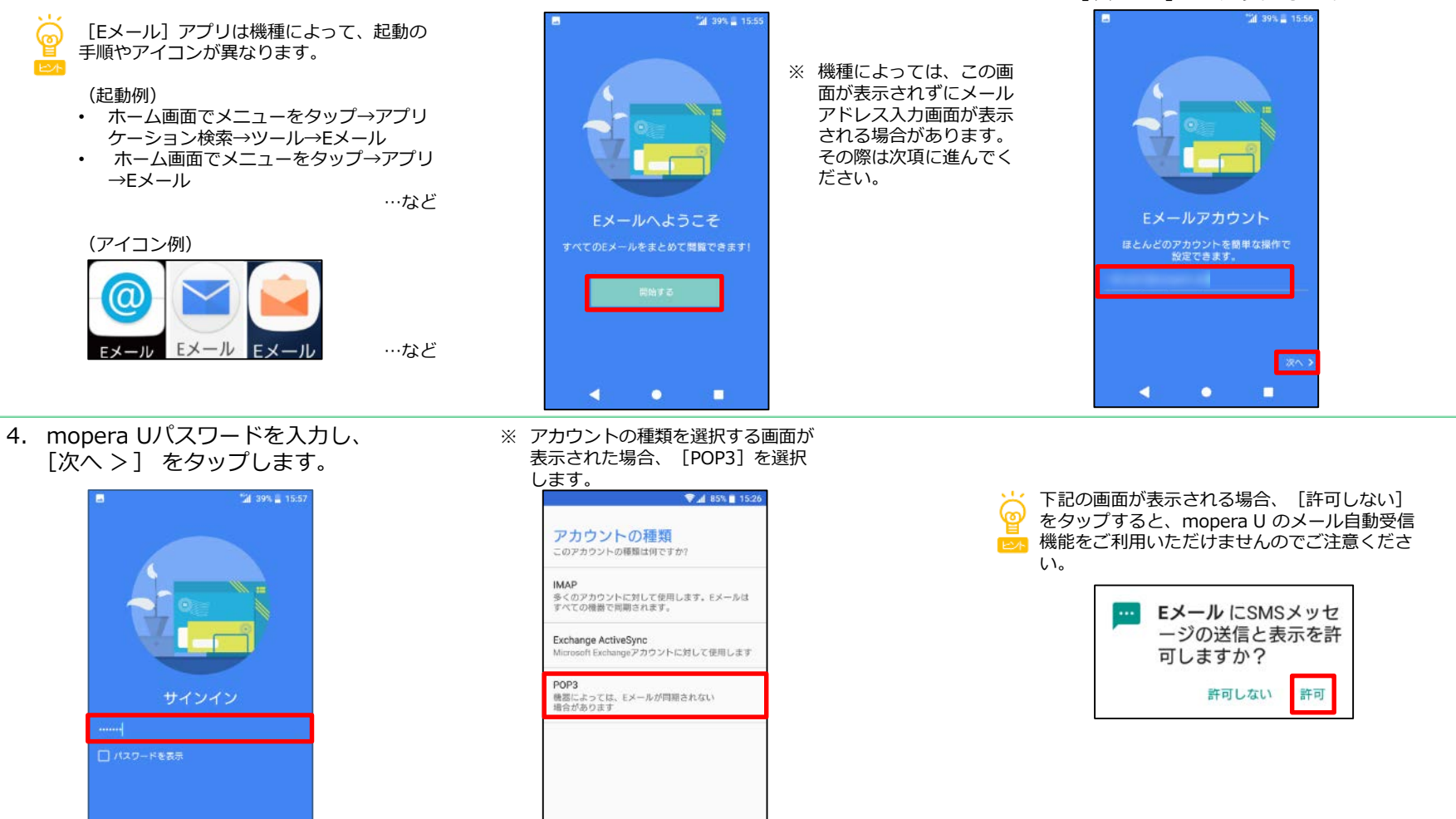

#### ② mopera U メール設定

5. 画面赤枠の項目を入力し、「次へ > ]をタップします。(画面はPOP3選択時の例です)

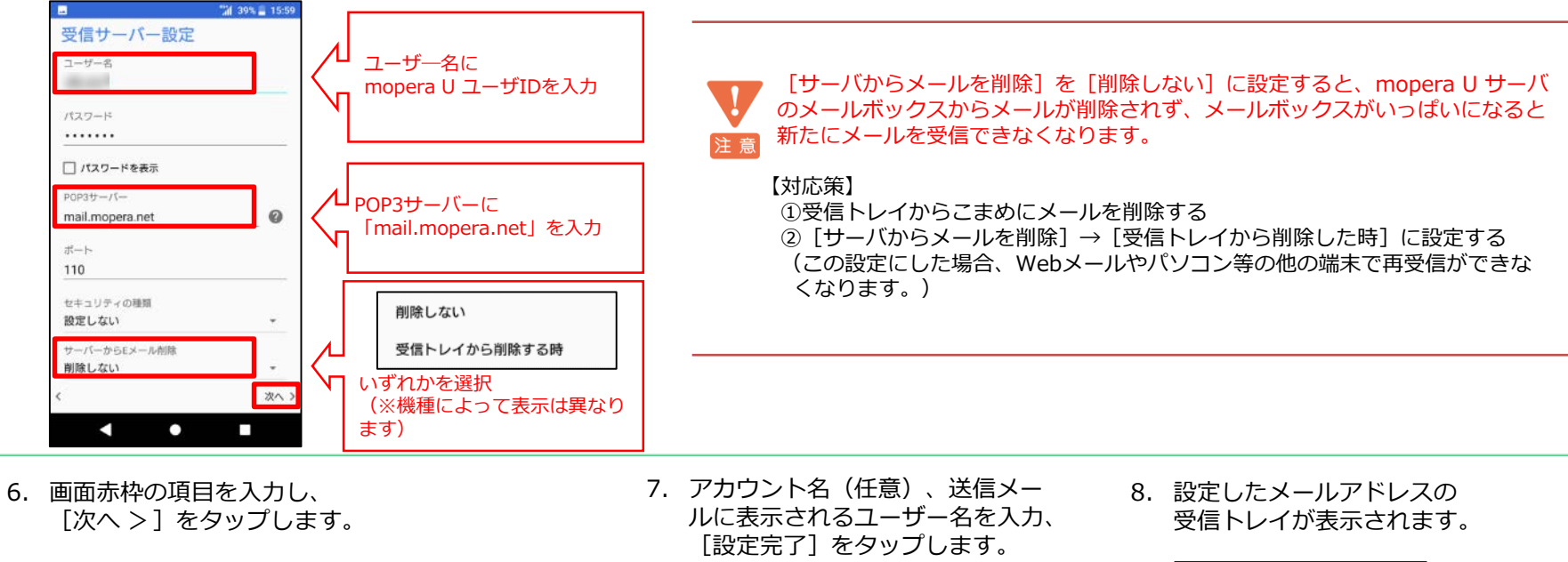

38% 🗮 16:00

設定完了

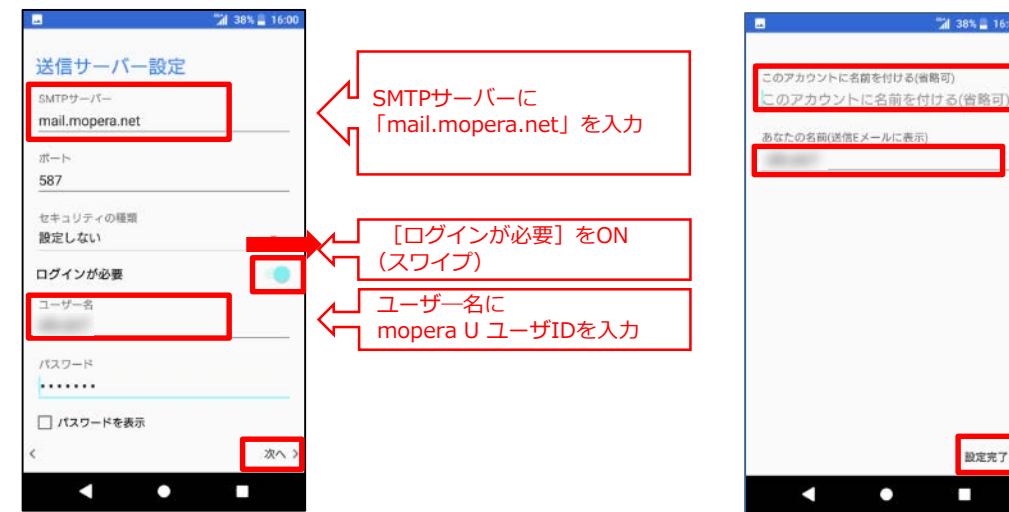

38% 🗐 16:00 ..... Eメールを最大限に活用する Eメールを好きな様にカスタマイズする方法を 確認しましょう。 スキップ 読行 古いモメール さらにEメールを読み込む 

これで mopera U メール設定は完了です。

# ③ mopera U メール設定 (メール自動受信)

本章では mopera U メール自動受信を利用する際に必要な設定を行います。 Android 6.0 以降の機種では、アプリがどの機能や情報にアクセスできるかを設定できます(アプリの権限)。 mopera U メール自動受信を利用するには、SMSの権限が「Eメール」アプリ<sup>\*</sup>に許可されている必要があります。 機種によって操作方法、表示が異なります。詳細はスマートフォンの取扱説明書などをご覧ください。

1. ホーム画面で [アプリ] をタップします。

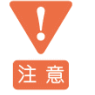

mopera U メール自動受信を利用するには、自動受信に対応した機種をご利用の上、 mopera U 初期設定サイトまたは設定変更サイトにおいて、 自動受信の設定をする必要があります。 また [Eメール] アプリ以外のメールアプリではご利用いただけません。

※自動受信に対応していない機種があります。 非対応機種につきましては、下記をご確認ください。 https://www.mopera.net/faq/index.html#mailautorecept

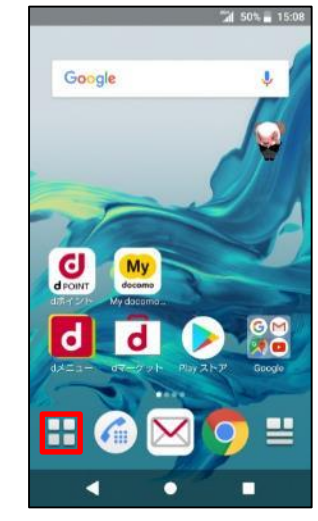

2. [設定]をタップします。

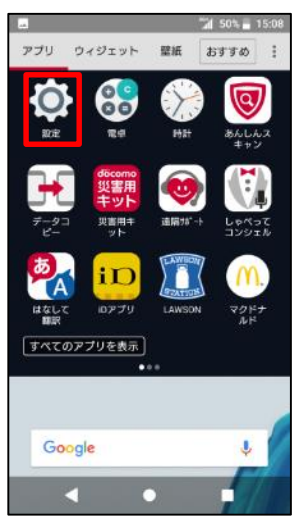

3. [アプリと通知]をタップします。 <sup>11</sup> 78%単1642]

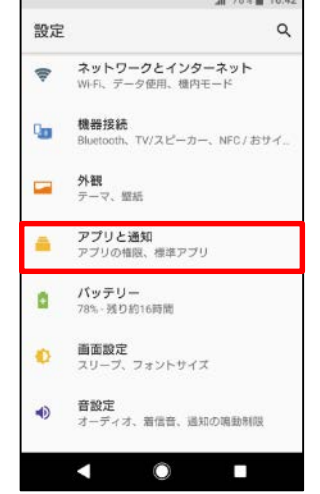

4. 詳細設定の横の [ ] をタップします。

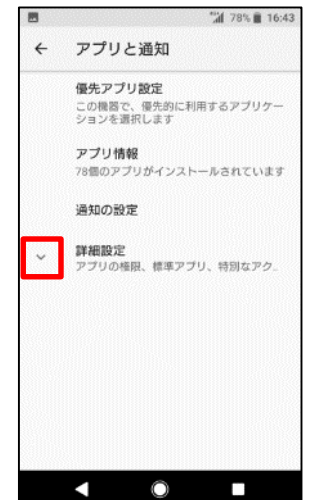

# ③ mopera U メール設定 (メール自動受信)

5. [アプリの権限]をタップします。

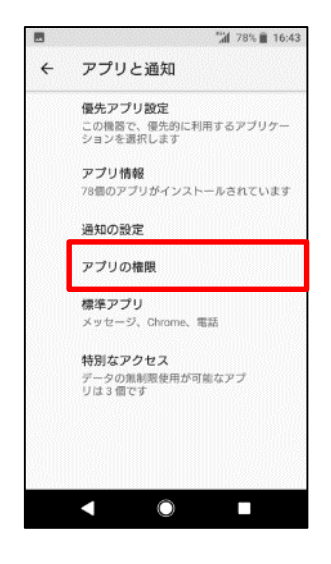

6. [SMS] をタップします。

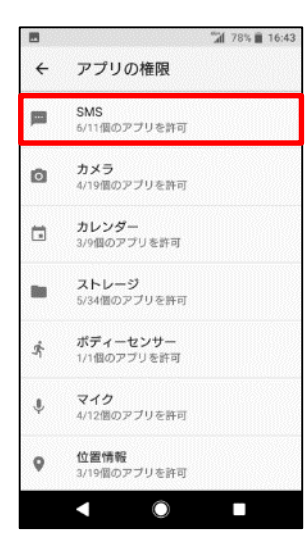

7. [Eメール] \*がOFFになっている場合、 スワイプしてONにします。

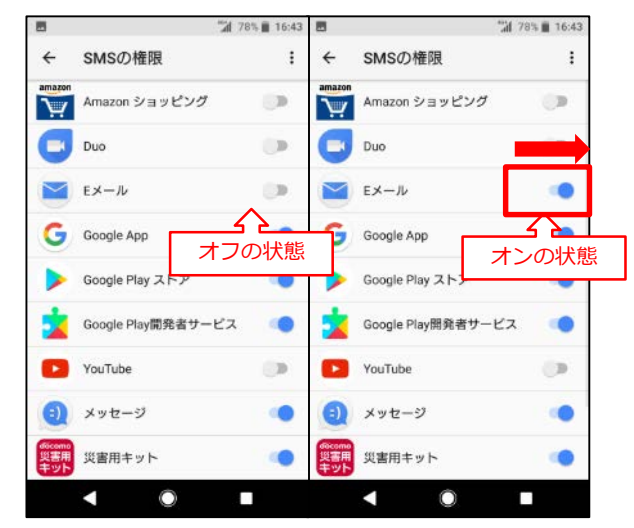